**≺~~~> No Khadhrawy <\$<~~>\$> No Hamroony** 

# KHADHRODNY

(hadhroon)

## KHAÐHR⊕⊕ħΨ Solana Raydium Liquidity Pool v4 Aide

#### **Présentation :**

Khadhroony Solana Raydium Liquidity Pool v4 (*Khadhroony SRLPv4*) est un client destiné au trading sur la plateforme <u>Raydium Liquidity Pool V4</u> en utilisant la cryptomonnaie SOLANA. Il permet d'acheter et de vendre des Jetons SOLANA émis au niveau du marché Raydium.

### Aperçu des Fonctionnalités :

- Création de portefeuille froid SOLANA protégé par mot de passe.
- Chargement de portefeuille SOLANA.
- Connexion/déconnexion du réseau SOLANA.
- Ajout automatique des nouvelles paires SOL/XXX émise sur le RLPv4 en temps réel.
- Récupération des anciennes paires émise sur le réseau RLPv4.
- Listing de Transactions relatives à un Jeton.
- Achat manuel de Jetons.
- Vente manuelle de Jetons.
- Création de conditions d'achats automatiques de Jetons configurables par portefeuille.
- Création de conditions de ventes automatiques de Jetons configurables par portefeuille.

• Récupération d'informations sur le contenu d'un portefeuille correspondant à une clé publique.

#### Lancement de l'application

Lors du lancement de l'application, il vous est demandé de choisir entre créer un portefeuille ou en charger un déjà existant. L'application ne peut pas fonctionner sans portefeuille.

Bien entendu, si c'est la première fois que vous ouvrerez l'application, il est impératif de créer un nouveau portefeuille.

#### Création de portefeuille :

Lors de la création d'un nouveau portefeuille, que ce soit au lancement de l'application, ou par la suite dans le but d'en avoir un nouveau, plusieurs boites de dialogue vont apparaitre successivement. La première boite de dialogue vous demandera de donner un nom à votre portefeuille. La deuxième boite vous demandera de choisir un mot de passe pour crypter votre portefeuille. La troisième boite de dialogue vous demandera finalement de choisir où, et dans quel fichier enregistrer votre portefeuille.

Une fois votre portefeuille enregistré dans le fichier que vous aurez choisi, il sera ouvert et utilisé par l'application.

#### Chargement de portefeuille :

Pour charger un portefeuille existant, il faudra sélectionner un fichier d'extension .kewsol.

Lors de la création d'un nouveau portefeuille, le répertoire par défaut proposé pour enregistrer des fichiers contenant des portefeuilles est le répertoire lors ./wallets. C'est donc dans ce répertoire qu'il serait judicieux de chercher des portefeuilles.

Le contenu du fichier est crypté à l'aide de deux mots de passes : le premier est fourni par l'application et le second par vous à la sauvegarde du portefeuille. Il vous est donc demandé d'indiquer votre mot de passe pour pouvoir continuer. Une fois le contenu décrypté, il est chargé dans le second onglet de l'application.

#### Présentation de l'interface de l'application :

•••